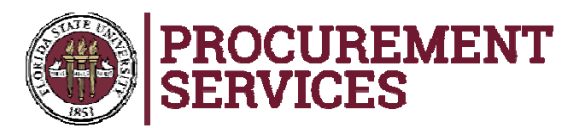

## **Substitute W-9 Instructions**

- When you click the link provided, this page comes up.
- Enter your name and email address in the appropriate fields.
- Click "Begin Signing"

| Please enter you<br>to begin the sign | ir name and<br>ing process. | email      |  |
|---------------------------------------|-----------------------------|------------|--|
| Your Role:                            |                             |            |  |
| Authorized                            | Signer fo                   | r Supplier |  |
| Your Name:                            |                             |            |  |
|                                       |                             |            |  |
| Your Email:                           |                             |            |  |
|                                       |                             |            |  |
|                                       |                             |            |  |

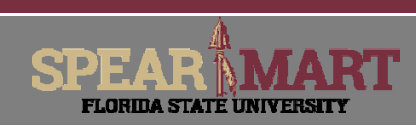

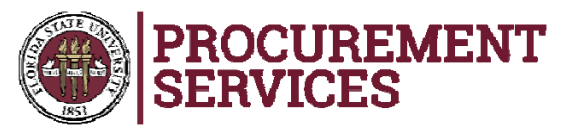

- The system will send an email to the email address provided with the Access Code needed. Open the email.
- Copy and paste the Access Code provided in the "Access Code" field and click the "Validate" button.

| c:<br>ubject: Email Validation: Please Do                                                                                                    | rudsigen FSU Substitute VM Form                                                                                                    |               |
|----------------------------------------------------------------------------------------------------|----------------------------------------------------------------------------------------------------|---------------|
|                                                                                                    |                                                                                                    |               |
|                                                                                                    | Signing vir ation code: 142cc07d                                                                                                    |               |
|                                                                                                    |                                                                                                    |               |
|                                                                                                    | Copy and enter the validation code into the access page to continue signing.<br>If you did not start signing Please DocuSign: FSU Substitute W9 Form, please contact<br>support.                                                                                                    |               |
|                                                                                                    | Do Not Share This Email<br>This email contains a secure link to DocuSign: Please do not share this email, link, or access code<br>with others.                                                                                                    |               |
|                                                                                                    | About DoorSign<br>Sign documents electronically in just minutes. It's safe, secure, and legally binding. Whether you're<br>in an office, at home, on-the-go — or even across the globe — DocuSign provides a professional<br>housed solution for Dical Transaccion Management <sup>10</sup> .                                                                                                    |               |
|                                                                                                    |                                                                                                    |               |
|                                                                                                    |                                                                                                    |               |
| de Edit Yew History Ecclimarks                                                                                                    | (*<br>190 BØ                                                                                                    |               |
| lie Edt Yew Higtory Bookmarks                                                                                                    | Zenh Belg<br>↓<br>Labousjonat Sprog Scientificanty,Oracia applica.2018/to-eth+40-6355 35004020344to-644E = C    Q, Sent                                                                                                    | ¢ 0 +         |
| Se Est Yew Higtory Eostmarks                                                                                                    | Terele Telefo<br>↓<br>(approximate School School School School School School State And State State State School School Schoo | ¢ 0 +         |
| Er Est Yen Highey Sockmarks                                                                                                    | Jack     He       +     Consequent: Sprogrid-conference, Contramples 2018/10=ethe 4004355 300000200400=6000 = C     Q       Second     Contramples     Contramples                                                                                                    | <b>→</b> 0 +  |
| in Eff Yea Higtory Epsemults<br>Decdign x<br>Decdign Sc 451 Higtory                                                                                                    | Inter 1999<br>+<br>1 downgowt Sprey Scientificant, Oneix age for 2018 for 4154 300 M2020Hite-ONE + C   Q, Sees<br>                                                                                                    | \$ B \$       |
| Re [dt Yoe: Hepory Sochards                                                                                                    | June 1999<br>+<br>→<br>Decomposed Typesy Industries (Constraints date that ESS SEREESEMENT CHEF + C ⊂ Q, Seen<br>Please enter the access code to view the document                                                                                                    | <b>☆</b> 8 ∔  |
| (te (dit Yen: Halpory Joshanist                                                                                                    | The best of the second second     | ¢ 0 +         |
| Er Ert jen Hanny Joshanis<br>Couldan and<br>Couldan and<br>Couldan Bio 201 Heaving<br>Couldan Bio 201 Heaving<br>Couldan Bio 201 He                                                                                         | The large provide the second second      | <u>☆</u> 0 ↓  |
| (re [dt ] See Helpery Joshands<br>C Docdyn X<br>C Docdyn No 50 Helpery<br>C Docdyn No 50 Helpery<br>C Docdyn                                                                                     | The book of the set of the set o     | \$ 0 <b>↓</b> |
| (re [d] See Hepery Sochards<br>Code and Antipart Sector (Code and Antipart)<br>Code and Antipart Sector (Code and Antipart)<br>Code antipart Sector (Code and Antipart)<br>Code antipart Sector (Code antipart)<br>Code antipart Sector (Code antipart)<br>Cod                                                                                                    | ↓         ↓         ↓         ↓         ↓         ↓         ↓         ↓         ↓         ↓         ↓         ↓         ↓         ↓         ↓         ↓         ↓         ↓         ↓         ↓         ↓         ↓         ↓         ↓         ↓         ↓         ↓         ↓         ↓         ↓         ↓         ↓         ↓         ↓         ↓         ↓         ↓         ↓         ↓         ↓         ↓         ↓         ↓         ↓         ↓         ↓         ↓         ↓         ↓         ↓         ↓         ↓         ↓         ↓         ↓         ↓ <t< td=""><td>\$ £ €</td></t<>                                                                                                    | \$ £ €        |
| (re [dt ]en: Hepory Jochands<br>€ Drudge<br>▲ Drudge, No. 62   Hepoly<br>▲ Drudge, No. 62   Hepoly<br>▲ Drudg                                                                                                    | The second code of the second code of the second code code code code code code code cod                                                                                  | ©<br>2 0 ♣    |
| [de [dt Yee Hepory Joohands<br>€ Deudige Interface<br>€ Deudige Interface                                                                | The book of the second of the second of the     | ©<br>\$ 0 \$  |
| (le [di jen Hepry Joshanis)<br>€ Drođen x<br>€ Drođen x<br>€ Drođen storeti i Heprine<br>€ Drođen storeti i Heprine<br>€ Dr                                                                                                    | The back of the set of the set o     | 2 B +         |
| [de [dt Yee Hepory Jochands]                                                                                                    | The test and the second and the second and the seco    | 2 B +         |
| [de [dt Yee Hepory Jochands]                                                                                                    | The series of the series of t     | 2 0 ÷         |
| [at [at Yew Hapoy Joshnats<br>€ Drodge x<br>€ Drodge to 50 Hapony<br>€ 2 Drodge to 50 Hapony<br>€ 2 Dro                                                                                          | Contrast of the second of the second of         | 2 0 ÷         |
| Efe [21 Yew Hepory Jochands]<br>© Drodop x<br>© Drodop x<br>© Drodop Hepory Hepory<br>© Drodop Hepory<br>© Drodop Hepory<br>© Drodop Hepory<br>© Drodop Hepory<br>Network Hepory<br>© Drodop Hepory<br>Network Hepory<br>© Drodop Hepory<br>Network Hepory<br>Network He | Contrast of the second of the second of         |               |

September 2015

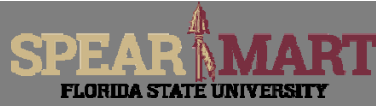

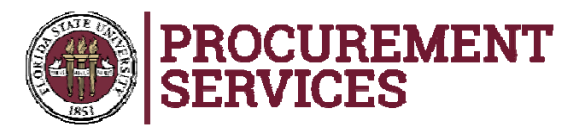

- Hit "Continue" if the form looks grayed out.
- Begin filling in the form. Fields with red boxes are required and must be completed.

| TocuSign Envelope ID: 595F0252-E85D-41CF-8C0F-B10F42B44C7E                                                                                                    |                                                                                                    | ⊕, Q, ↓, ∎                                                                                                    |                                                     |                                                                                                    |
|----------------------------------------------------------------------------------------------------|----------------------------------------------------------------------------------------------------|----------------------------------------------------------------------------------------------------|-----------------------------------------------------|----------------------------------------------------------------------------------------------------|
| DocuSign Envelope ID: 595F0252-E85D-41CF-8C0F-B10F42B44C7E                                                                                                    |                                                                                                    |                                                                                                    |                                                     |                                                                                                    |
| Legal Name (as entered with IKS):                                                                                                    | DocuSign Envelope ID: 595F0252-E85D-<br>With the second second seco | 41CF-8C0F-B10F42B44C7E  ubstitute W-9 Form form in place of IRS W-9 I  ding a purchase? Name:  this purchase: knowledge, is any member of your  TIN): (Provide Only One) | Form) Office                                        | Procurement Services<br>A1400 University Center<br>Tallahassee, Florida 32306-2370<br>2: 850-644-6850   Fax: 850-644-8921<br>http://procurement.fsu.edu<br>Phone: |
|                                                                                                    | Federal, Small and/or Minority Sta                                                                                                    | tus Information: (Please select the                                                                                                    | e best option)                                      |                                                                                                    |
| Federal, Small and/or Minority Status Information: (Please select the best option)                                                                                                    | FEDERAL CLASSIFICATION                                                                                                    | STATE OF FLORIDA CERTIFIED MBE                                                                                                    | NON-CERTIFIED MINORITY BUSINESS<br>ENTERPRISES MBE  | NON-PROFIT ORGANIZATION                                                                                                    |
| Federal, Small and/or Minority Status Information:         (Please select the best option)           Federal classification         State of Florida Certified Mise         NON-CERTIFIED MINORITY BUSINESS<br>ENTERPRISES MBE         NON-PROFIT ORGANIZATION | Corporate or Non-Minority<br>Federal SBA Certified Small                                                                                                    | African American                                                                                                    | African American American Woman American (Hauralian | Minority Board of Directors Minority Community Served Minority Employees                                                                                          |

SPEAR

FLORIDA STATE UNIVERSITY

September 2015

Slide 3

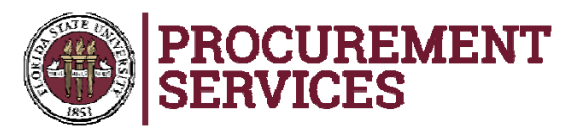

- Continue filling in the blocks until you get to the bottom.
- Click the "Sign" icon.

| If you selected a classification that is certified by a Federal or State agency, please supply your certification number(s) and expiration dates for each certification and the agency or agenci<br>name(s) that issued the certification with this application. To determine your Federal Small Business Size Standard, please access the US Small Business Administration's website:<br>www.sba.gov/size_To look up your North American Industry Classification System Code (NAICS), please access the US Census Bureau website: http://www.census.gov/eos/www/naics/                                                                                                    | es |
|----------------------------------------------------------------------------------------------------|----|
| If you are using Federal Small Business Size Standards and NAICS, please enter the following information:                                                                                                    |    |
| Qualifying Number of Employees: or Annual S Amount: NAICS Code:                                                                                                    |    |
| Standard Industrial Classification (SIC) Code: To obtain the SIC Code, please visit the US Department of Labor's website at:<br>http://www.osha.gov/pls/imis/sic_manual.html                                                                                                    |    |
| Procurement Information: (where we should send purchase orders)                                                                                                    |    |
| Email Address: Fax Number: Phone Number:                                                                                                    | -  |
| Remit to Address: (where we should mail payment)                                                                                                    |    |
| PO Box or Number and Street: Phone Number: Phone Number:                                                                                                    |    |
| City, State, Zip+4:Email Address:E                                                                                                    | _  |
| Certification:       Under penalties of perjury, I certify that:         The information supplied herein, including all attachments, is correct to the best of my knowledge, and         1. In doing business with Florida State University, I or my organization is in compliance with Chapter 112, Florida Statutes, conflict of interest, and I have disclosed the name of any FSU employee who owns, directly or infinetty, an interest of 10% or more in the above organization or any of its branches, and         2. My vendor status with Florida State University has no relation with any employment I may have at FSU or I certify I am not an employee of Florida State University, and         3. The number shown on this form is my correct taxpayer identification number (or I am waiting for a number to be issued to me), and         4. I am not subject to backup withholding because: (a) I an exempt From backup withholding, or (b) I have not been notified by the Internal Revenue Service (IRS) that I am subject to backup withholding as a result of failure to report all interest or dividends, or (c) The IRS has notified me that I am no longer subject to backup withholding, and         5. I am a U.S. Citizen, including a U.S. resident alien.       Signature of Authorized Person:         Email Address:       nmilburn@admin.fsu.edu |    |
| Name: Nancy Milburn Phone:                                                                                                    |    |
| Title: Date: 9/10/2015   5:40 AM PT                                                                                                    |    |
| Substitute W-9 Form Revised 09/2015 Page 1 of 1                                                                                                    |    |

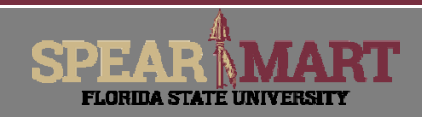

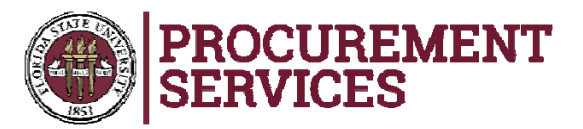

- A signature screen will pop up and then you can either accept the signature, or click "Change Style" to select a different signature (click to select).
- Once selected, click "Adopt and Sign".

| Confirm your name, initials, and signature.                                                                                                    |                                                                                                    |                                                                    |
|----------------------------------------------------------------------------------------------------|----------------------------------------------------------------------------------------------------|--------------------------------------------------------------------|
| Full Name                                                                                                    | Initial                                                                                                    | 5                                                                  |
| Nan Mil                                                                                                    | NM                                                                                                    |                                                                    |
| Select Style Draw                                                                                                    |                                                                                                    |                                                                    |
|                                                                                                    |                                                                                                    |                                                                    |
| Preview                                                                                                    |                                                                                                    |                                                                    |
| DocuSigned by:                                                                                                    | C <sup>OS</sup>                                                                                                    |                                                                    |
| Non Mill                                                                                                    | MU                                                                                                    | Change Style                                                       |
| эсэталияриссирв                                                                                                    |                                                                                                    |                                                                    |
|                                                                                                    |                                                                                                    |                                                                    |
| By clicking Adopt and Sign, I agree that the signature<br>purposes when I (or my agent) use them on documer                                                                                                    | e and initials will be the electronic representation of<br>nts, including legally binding contracts - just the sar                                                | my signature and initials for all<br>ne as a pen-and-paper signatu |
| or initial                                                                                                    |                                                                                                    | and the second states of any                                       |
|                                                                                                    |                                                                                                    |                                                                    |
| ADOPT AND SIGN ANCEL                                                                                                    |                                                                                                    |                                                                    |
|                                                                                                    |                                                                                                    |                                                                    |
|                                                                                                    |                                                                                                    |                                                                    |
|                                                                                                    |                                                                                                    |                                                                    |
| Adopt Your Signature                                                                                                    |                                                                                                    |                                                                    |
| Adopt Your Signature                                                                                                    | DocuSigned by:                                                                                                    |                                                                    |
| Adopt Your Signature<br>Confirm your name, initials, and signature.                                                                                                    | DocuSigned by:                                                                                                    |                                                                    |
| Adopt Your Signature<br>Confirm your name, initials, and signature.<br>Full Name                                                                                                    | DocuSigned by:<br>Nen McL'                                                                                                    |                                                                    |
| Adopt Your Signature<br>Confirm your name, initials, and signature.<br>Full Name<br>Nam Mill                                                                                                    | DocuSigned by:<br>Nen MLL<br>3C37A449D4CD4DB                                                                                                    |                                                                    |
| Adopt Your Signature<br>Confirm your name, initials, and signature.<br>Full Name<br>Nam Mill                                                                                                    | DocuSigned by:<br>Nen MLL<br>3C37A44904CD4DB                                                                                                    |                                                                    |
| Adopt Your Signature Confirm your name, initials, and signature. Full Name Nam Mill Select Style Draw                                                                                                    | DocuSigned by:<br>Nen ML'<br>3C37A49D4CD4DB                                                                                                    |                                                                    |
| Adopt Your Signature<br>Confirm your name, initials, and signature.<br>Full Name<br>Nam Mill<br>Select Style Draw                                                                                                    | DocuSigned by:<br>Nen ML<br>3C37A49D4CD4DB<br>DocuSigned by:<br>Nen Mill                                                                                          |                                                                    |
| Adopt Your Signature Confirm your name, initials, and signature. Full Name Nam Mill Select Style Draw Preview                                                                                                    | DocuSigned by:<br>Nen ML<br>SC37A49D4CD4DB<br>DocuSigned by:<br>Nen ML<br>SC37A49D4CD4DB                                                                          |                                                                    |
| Adopt Your Signature<br>Confirm your name, initials, and signature.<br>Full Name<br>Nam Mill<br>Select Style Draw<br>Preview                                                                                                    | DocuSigned by:<br>Nen ML<br>3C37A49D4CD4DB<br>DocuSigned by:<br>Nen ML<br>3C37A49D4CD4DB                                                                          |                                                                    |
| Adopt Your Signature<br>Confirm your name, initials, and signature.<br>Full Name<br>Nam Mill<br>Select Style Draw<br>Preview                                                                                                    | DocuSigned by:<br>Nen ML<br>3C37A49D4CD4DB<br>DocuSigned by:<br>Nen ML<br>3C37A49D4CD4DB                                                                          |                                                                    |
| Adopt Your Signature<br>Confirm your name, initials, and signature.<br>Full Name<br>Nan Mill<br>Select Style Draw<br>Preview<br>DocuSigned by:<br>Ran Mill                                                                                                    | DocuSigned by:<br>Nen ML<br>3C37AM9D4CD4DB<br>DocuSigned by:<br>Nen MAB<br>3C37AM9D4CD4DB<br>DocuSigned by:<br>Nen MI                                             |                                                                    |
| Adopt Your Signature<br>Confirm your name, initials, and signature.<br>Full Name<br>Nan Mill<br>Select Style Draw<br>Preview<br>Preview<br>DocudSigned by:<br>Nam Mill<br>ScarAM804C0408                                                                                                    | DocuSigned by:<br>Nen ML<br>3C37AM9D4CD4DB<br>DocuSigned by:<br>Nen Mill<br>DocuSigned by:<br>Nen Mill                                                            |                                                                    |
| Adopt Your Signature<br>Confirm your name, initials, and signature.<br>Full Name<br>Nan Mill<br>Select Style Draw<br>Preview<br>Preview<br>DocuSigned by:<br>Nam Mill<br>Scar Mill<br>Scar Mill<br>Scar Mill                                                                                                    | DocuSigned by:<br>Nen MLL'<br>3C37AA49D4CD4DB<br>DocuSigned by:<br>Nen Mill<br>3C37AA49D4CD4DB<br>DocuSigned by:<br>Nen Mill<br>3C37AA49D4CD4DB                   |                                                                    |
| Adopt Your Signature<br>Confirm your name, initials, and signature.<br>Full Name<br>Nam Mill<br>Select Style Draw<br>Preview<br>DocuSigned by:<br>Non Mill<br>3C37AA49D4CD4DB<br>By clicking Adopt and Sign, I agree that the signature                                                                             | DocuSigned by:<br>N.A. M.L'<br>3C37A44904C040B<br>DocuSigned by:<br>N.M. M.N<br>3C37A44904C040B<br>DocuSigned by:<br>N.M. Mill<br>3C37A44904C040B                 |                                                                    |
| Adopt Your Signature<br>Confirm your name, initials, and signature.<br>Full Name<br>Nam Mill<br>Select Style Draw<br>Preview<br>DocuSigned by:<br>Plan Mill<br>3C37A449D4CD4D8<br>By clicking Adopt and Sign, I agree that the signatu<br>purposes when I (or my agent) use them on docume<br>or initial.           | DocuSigned by:<br>Nan Mill<br>SC37AA49D4CD4DB<br>DocuSigned by:<br>Nan Mill<br>SC37AA49D4CD4DB<br>DocuSigned by:<br>Nan Mill<br>SC37AA49D4CD4DB<br>Tr 6<br>action |                                                                    |
| Adopt Your Signature<br>Confirm your name, initials, and signature.<br>Full Name<br>Nan Mill<br>Seect Style Draw<br>Preview<br>Preview<br>DocuSigned by:<br>Nam Mill<br>3C37AA48D4CD4D8<br>By clicking Adopt and Sign, I agree that the signatur<br>purposes when I (or my agent) use them on docume<br>or initial. | DocuSigned by:<br>Nen ML'<br>SC37A49D4CD4DB<br>DocuSigned by:<br>Nan Mill<br>SC37A49D4CD4DB<br>DocuSigned by:<br>Nan Mill<br>SC37A49D4CD4DB                       |                                                                    |

September 2015

SPEAR MART

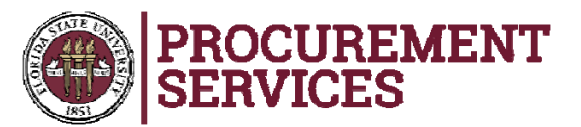

- The signature will be affixed to the form and then click "Finish" at the bottom of the page.
- This action will submit the form to the appropriate email at FSU and you will receive a copy of the form in your email.

| Signature of Authorized Person: | Email Address:<br>Phone: 850-555-5555<br>Date: 9/10/2015   5:57 AM PT<br>Revised 09/2015 Page 1 of 1 |
|---------------------------------|----------------------------------------------------------------------------------------------------|
| SU Substitute W9 rev2.1.pdf     | 1 of 1                                                                                               |
|                                 | $\frown$                                                                                             |
| eted document.                  | FINISH OTHER ACTIONS +                                                                               |
|                                 |                                                                                                    |

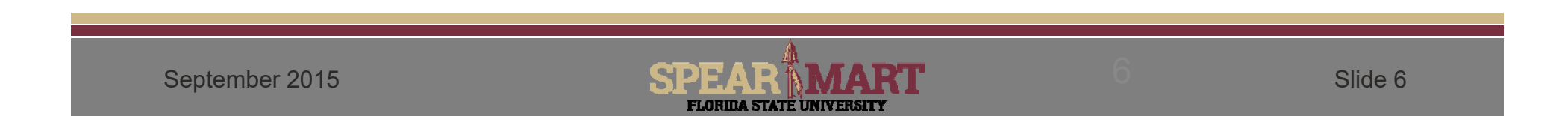

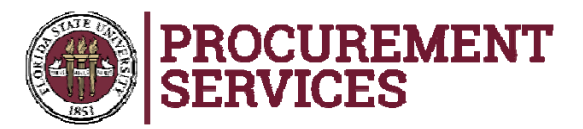

- A message will pop up letting you know you are done. Click "Continue".
- You will see on the below notice that the form has been submitted.
- Should you have any questions, please contact our Supplier Relations team at 850-644-6850 or SupplierRelations@fsu.edu

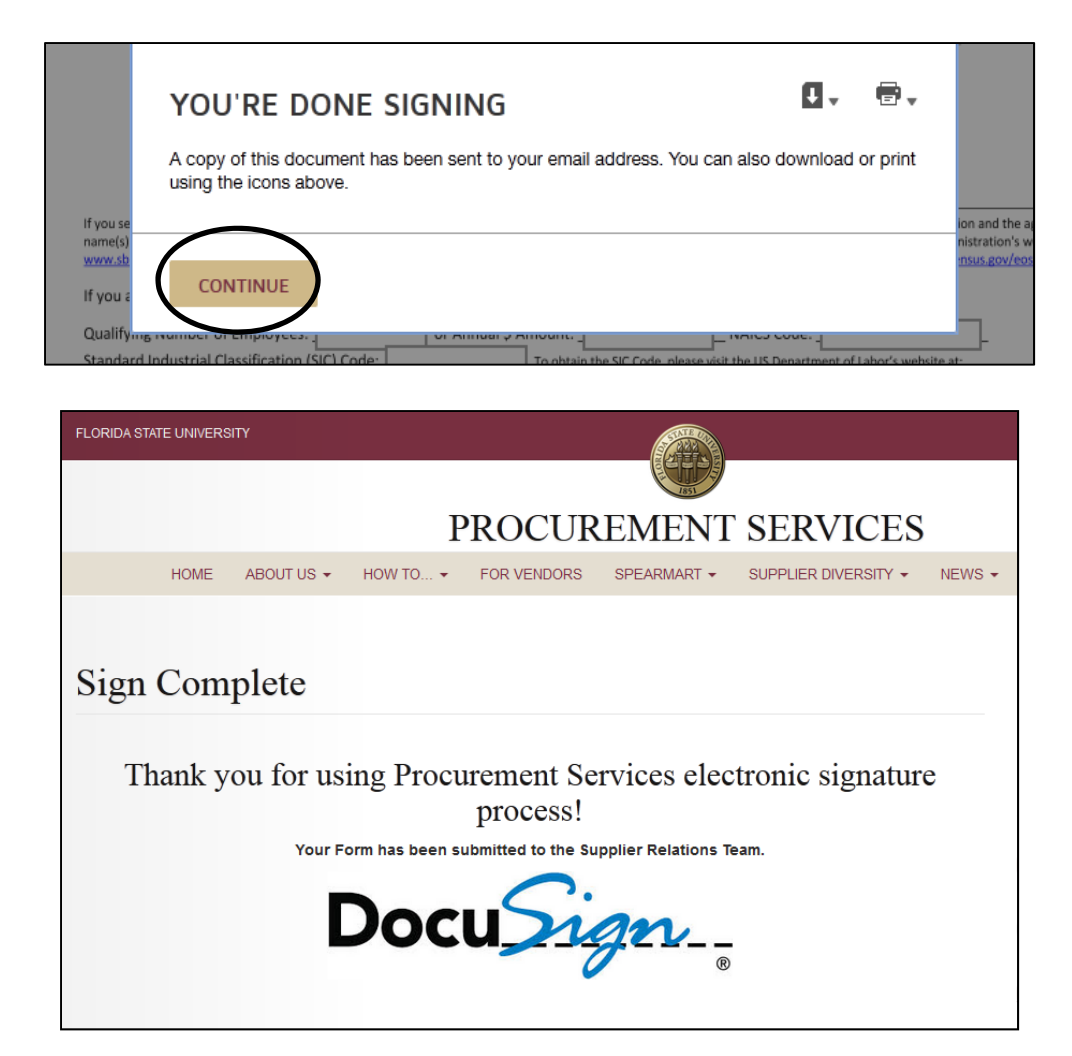

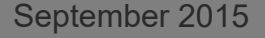

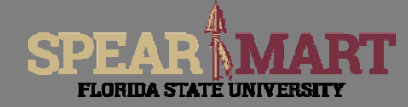